## **Record Diagnosis**

1. Select the patient on the tracking grid

| S<br>Fi | Symph<br>Ie Hel | nony l<br>p          | Desk          | to | p 3.1.1.2 (2.UHSussex Test)                      |                                   |                            |                           |                                |                                |                          |                     |
|---------|-----------------|----------------------|---------------|----|--------------------------------------------------|-----------------------------------|----------------------------|---------------------------|--------------------------------|--------------------------------|--------------------------|---------------------|
| ģ       | 8 🧞<br>Q        | <u>S</u> ear<br>Deta | rch<br>ails · | •  | Butcher, Rupert, A10<br>SRE-21-000061-2, Minors, | 0 <b>4234, M</b><br>Painful wrist | <b>ale, Do</b><br>/hand, 0 | <b>0B: 16</b><br>08/11/20 | 6 <b>/12/198</b><br>021, 09:29 | <b>32, Age</b> :<br>9, Dr. Ste | : <b>38 Y</b><br>ven Sea | <b>ears</b><br>arle |
| N       | ext acti        | on                   | ×             |    | St Richard's ED                                  |                                   | •                          | Locatio                   | ons 🔻                          | 🙀 e-AU                         | DIT                      | 🗶 Т <u>о</u>        |
|         |                 |                      |               | -[ | Search (Alt+Q)                                   | Filter 🔻 🗄 🕇                      | So <u>r</u> t ▼            | 22                        | <b>8</b>                       | Age                            | NEWS                     | PEW                 |
|         | *               |                      |               |    | Butcher, Rupert                                  |                                   | <b>Ø</b>                   | <u>8</u> 3                | 1d 3h                          | 38y                            |                          |                     |
| Ø       | View S          | ystem                | Au            |    | Barrett, Donna                                   |                                   | ß                          |                           | 1d 2h                          | 46y                            |                          |                     |
| p       | , Injury 9      | Surveil              | lanc          |    | •                                                |                                   |                            |                           |                                |                                |                          |                     |

2. Select the Diagnosis DEP

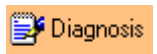

3. Click OK to the Symphony Message

| Symphony Message | ×                                            |  |  |
|------------------|----------------------------------------------|--|--|
| <b>A</b>         | At least one diagnosis needs to be Confirmed |  |  |
|                  |                                              |  |  |

- The Diagnosis box appears with Diagnosis Date & Time auto-populated
- 4. Select the Criteria text box and type part or all of the diagnosis

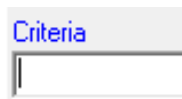

5. Click on Search

<u>S</u>earch

A patient must have at least 1 confirmed diagnosis.

6. Select at least 1 confirmed diagnosis

Bruise : hand Bruise : wrist Bruise : wrist Burn : hand

7. Enter any Diagnosis Comments in the text box

Diagnosis Comments Bruise to wrist

8. Select the Comorbidities drop down arrow

Comorbidities

•

9. Select the **Comorbidities** from the list, you can click into the search box and start typing the comorbidities to filter the list

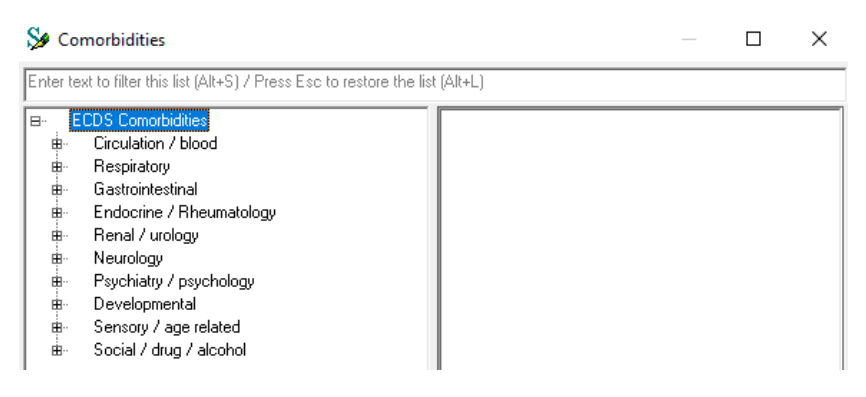

- 10. **Double click** or click on the >> button
- 11. Click on OK
- 12. Click Add

<u>A</u>dd

The diagnosis has been added.

01/11/2021, 12:25, Bruise : wrist, Confirmed diagnosis, Bruise to wrist, Smoker.

## 13. Click Finish

<u>F</u>inish